# การใช้งานระบบวาระงานผ<mark>ู้บริหารกรมทรัพยากรน้ำบาดาล</mark> สำหรับผู้บริหาร/เจ้าหน้าที่

<mark>โด</mark>ย ศูนย์เทคโนโลยีสารสนเทศ<mark>ทรัพยากรน้ำบาดาล</mark>

ระบบวาระงา<mark>นผู้</mark>บริหารกรมท<mark>รัพยากรน้ำบาดาล</mark>

https://agenda.dgr.go.th

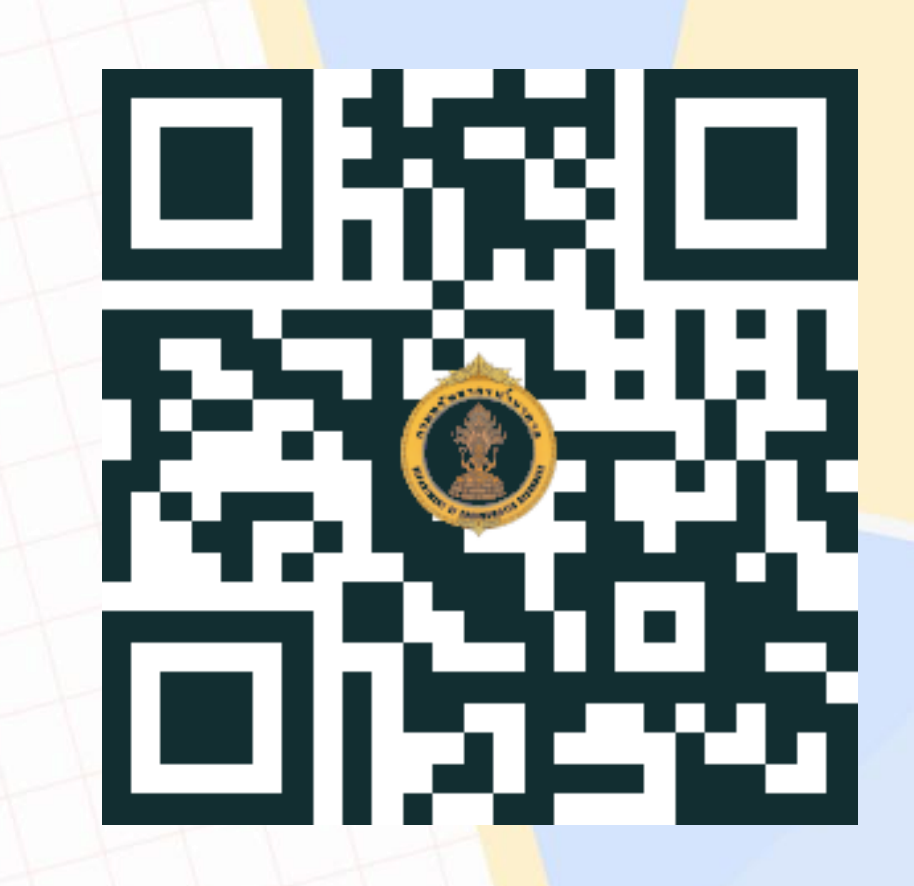

## เข้าสู่ระบบวาระงานผู้บริหารกรมทรัพยากรน้ำบาดาล

#### Click ที่ รายงานวาระงานผู้<mark>บริหาร (EXECUTIVE'S AGENDA)</mark>

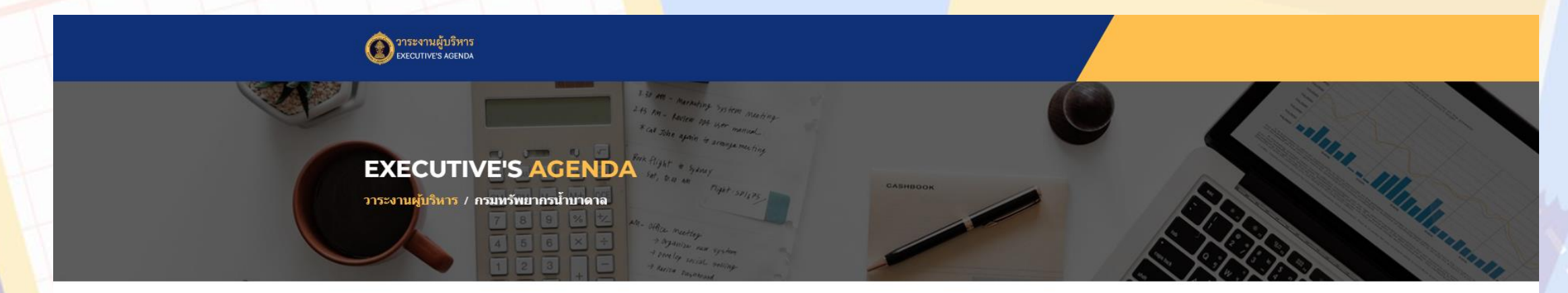

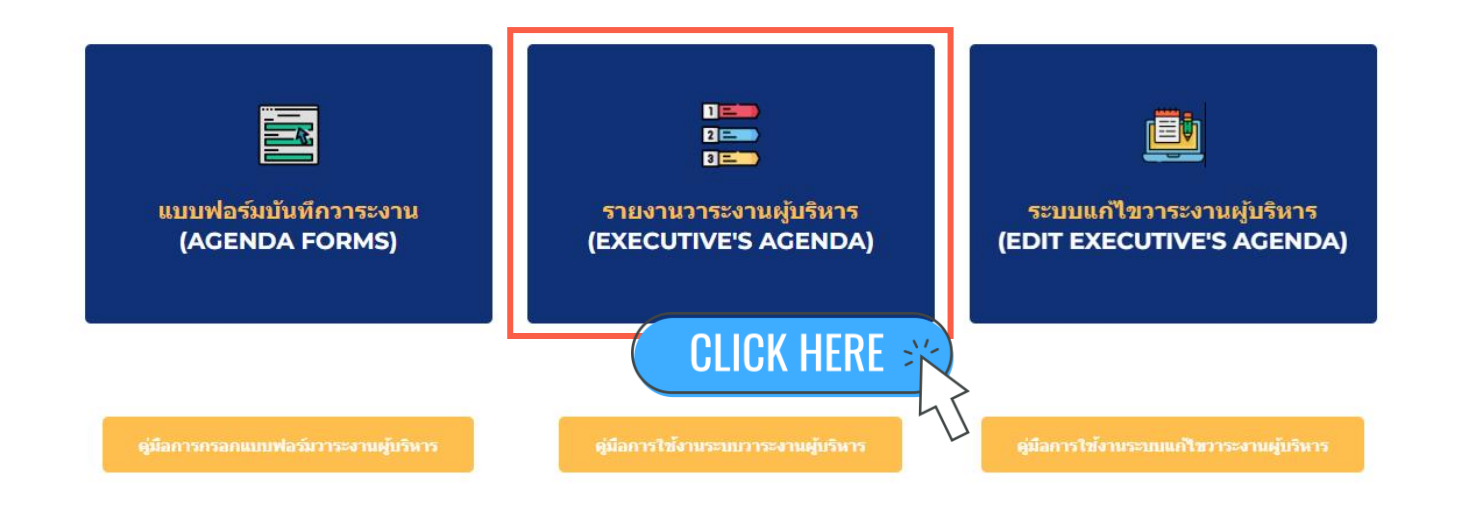

## ระบบวาระงานผู้บริหารกร<mark>ม</mark>ทรัพยากรน้ำบาดาล มีองค์ประกอบดังนี้

| 👌 วาระงานผู้บริหารกรมทรัพยากรน้ำ | าบาดาส                                                        | ล                     |                        |                                             |                             |               |                |                                                                                      |                                                                                                    | 🗠 รีเซ็ต              | 24 uv5 🗸 🖍 ušiv : ? 💮 |
|----------------------------------|---------------------------------------------------------------|-----------------------|------------------------|---------------------------------------------|-----------------------------|---------------|----------------|--------------------------------------------------------------------------------------|----------------------------------------------------------------------------------------------------|-----------------------|-----------------------|
|                                  | วาระงานผู้บริหารกรมทรัพยากรน้ำบาดาล<br>DGR Executive's Agenda |                       |                        |                                             |                             |               |                |                                                                                      |                                                                                                    |                       |                       |
|                                  |                                                               | เลือกช่วงวันที่       | ·                      | เวลาเริ่ม                                   |                             | •             | นามผู้บริห     | าร • เรื่อง                                                                          |                                                                                                    |                       | ส่วนข้อมูล            |
| ส่วนเงื่อนไข                     | X                                                             | สังกัดหน่วยงาน        |                        | ตำแหน่ง                                     |                             | •             | หน่วยงาน       | รับผิดชอบ -                                                                          | <ul> <li></li></ul>                                                                                                    |                       | จำนวนสรุป             |
|                                  |                                                               | สังกัด<br>หน่วยงาน    | ดำแหน่ง 0 🔺            | นามผู้บริหาร                                | วันที่ 🛛 🔺                  | เวลา<br>เริ่ม | เวลาสิ้น<br>สด | เรื่อง                                                                               | สถานที่                                                                                                    | หน่วยงาน<br>รับผิดชอบ |                       |
| การค้นหาข้อมูล                   | 1.                                                            | . อทบ.                | [01] อทบ.              | นางอรนุช หล่อเพ็ญศรี                        | 8 ธ.ค. 2023                 | 15:00:00      | 17:30:00       | ประชุมคณะกรรมการเร่งรัดการลงทุนในพื้นที่เขตพัฒนาพิเศษ<br>ภาคตะวันออก ครั้งที่ 1/2566 | ห้องประชุมคมนาคม<br>อาคารคมนาคม 2 ชั้น 4<br>กระทรวงคมนาคม<br>ราชศาเนินนอก แขวง<br>วัดโสมนัส เชต<br>ป้อมปราบศิตรูพ่าย<br>กรุงเทพมหานคร | หน่วยงาน<br>ภายนอก    |                       |
|                                  | 2                                                             | . อทบ.                | [01] อทบ.              | นางอรนุช หล่อเพ็ญศรี                        | 8 ธ.ค. 2023                 | 8:00:00       | 11:00:00       | ร่วมงานวันต่อต้านคอร์รัปขันสากล (ประเทศไทย)                                          | ฮอลล์ 4 อาคารศูนย์การ<br>ประชุมอิมแพ็ค ฟอร์ม<br>เมืองทองธานี จังหวัด<br>นนทบุรี                                                       | หน่วยงาน<br>ภายนอก    |                       |
|                                  | 3                                                             | . อทบ.                | [01] נואם.             | นางอรนุช หล่อเพ็ญศรี                        | 27 ธ.ค. 2023                | 9:30:00       | 10:30:00       | ประกาศเจตตำนงค์ No Gift Policy                                                       | ห้องอารีย์ 3 กรมการ<br>เปลี่ยนแปลงญ                                                                                                   | หน่วยงาน<br>ภายนอก    |                       |
|                                  | 4                                                             | . อทบ.                | [01] อทบ.              | นางอรนุช หล่อเพ็ญศรี                        | 27 ธ.ค. 2023                | 13:30:00      | 15:30:00       | ประชุม มอบ นโยบาย                                                                    | ห้องประชุม 1 ชั้น 8<br>อาคาร 1                                                                                                    | สบก.                  |                       |
|                                  | 5                                                             | . อทบ.                | [01] נואם.             | นางอรนุช หล่อเพ็ญศรี                        | 1 ม.ค. 2024                 | 9:00:00       | 10:30:00       | ลงนามถวายพระพร ร.10 เนื่อ                                                            | ศาลาสหทัยสมาคม                                                                                                    | สบก.                  |                       |
|                                  | 6                                                             | . อทบ.                | [01] อทบ.              | นางอรนุช หล่อเพ็ญศรี                        | 3 ม.ค. 2024                 | 8:30:00       | 9:30:00        | พิธีทำบุญดักบาตรวันขึ้นปีใหม่ ทีล                                                    | ุทส.                                                                                                    | หน่วยงาน<br>ภายนอก    |                       |
|                                  | 7                                                             | . อทบ.                | [01] อทบ.              | นางอรนุช หล่อเพ็ญศรี                        | 3 ม.ค. 2024                 | 9:30:00       | 22:00:00       | การประชุมชี้แจง พ.ร.บ. งบประมาณ พ.ศ. 2567                                            | 1000                                                                                                    |                       |                       |
|                                  | 8                                                             | . อทบ.                | [01] ועמם.             | นางอรนุช หล่อเพ็ญศรี                        | 4 ม.ค. 2024                 | 9:30:00       | 22:00:00       | การประชุมชั้นจง พ.ร.ษ. งษษรณาณ พ.ร.ษ. 2007                                           | 2007<br>- ฐสภาเกียกกาย                                                                                                    |                       | ส่วนตาราง             |
|                                  | 9                                                             | . อทบ.                | [01] อทบ.<br>[01] วหม  | นางอรนุช หล่อเพ็ญศรี<br>มวงวรมช หล่อเพ็ญศรี | 5 ม.ค. 2024<br>7 ม.ค. 2024  | 7:00:00       | 20:00:00       | ไปราชการต่างจังหวัด<br>วงบัติเวิ่มหว <sub>ิ</sub> ประชาว                             | จ.กาญจนบุรี                                                                                                    | อทบ.<br>วาคม          |                       |
|                                  | 1                                                             | ט. טועני.<br>1 אוועני | ניוט ניט.<br>[01] נועה | น เงองนุข หลอเพญตร<br>นางอรนช หล่อเพ็กเตรี  | 7 ม.พ. 2024<br>11 ม.ค. 2024 | 10:00:00      | 10:30:00       | อนุมตเดนทาง เบราขการ<br>บับทึกภาพนึ่ง Photo Stock                                    | -<br>ห้องถ่ายภาพ                                                                                                    | อทบ.<br>สบก.          | <u>ସ</u> ୬            |
|                                  | 1                                                             | 2. อทบ.               | ניין [01] ניים.        | นางอรนุช หล่อเพ็ญศรี                        | 11 ม.ค. 2024                | 9:00:00       | 10:00:00       | ประธานการประชุมเพื่อมอบนโยบายการปฏิบัติงาน ประจำ<br>ถึงบประมวณ พ.ศ. 2567             | ห้องประชุม ชั้น 3<br>อาคาร 1                                                                                                    | กตน.                  | รายละเอยดขอมูล        |
|                                  | 1                                                             |                       |                        |                                             |                             |               |                |                                                                                      |                                                                                                    |                       | ۲ <b>۲</b>            |

### <mark>ส่วนเงื่อนไข: การค้นหาข้อมู</mark>ล

#### \delta วาระงานผู้บริหารกรมทรัพยากรน้ำบาดาล

🗠 รีเซ็ต 🛃 แบร์ 👻 🥒 แก้ไข 🚺 💮

|                 | วาระงานผู้<br>DGR Execut | บริหารกรมห<br>ive's Agenda | เรัพยากรน้ำ | าบาดาล            | ดำแหน่<br>3 | 0      | จำนวนวาระงาน<br>5 |  |
|-----------------|--------------------------|----------------------------|-------------|-------------------|-------------|--------|-------------------|--|
| เลือกช่วงวันที่ | -                        | เวลาเริ่ม                  | •           | นามผู้บริหาร      | •           | เรื่อง |                   |  |
| สังกัดหน่วยงา   | u -                      | ตำแหน่ง                    | •           | หน่วยงานรับผิดชอบ | •           | มี     | • ป้อนค่า         |  |

สามารถเลือกค้นหาจากเงื่<mark>อน</mark>ไขได้ดังนี้

- 1. ช่วงวันที่
- 2. เวลาเริ่ม
- 3. นามผู้บริหาร
- 4. สังกัดหน่วยงาน
- 5. ตำแหน่ง
- 6. หน่วยงานรับผิดชอบ
- 7. เรื่อง

#### <mark>การล้างค</mark>่าการค้นหา (รีเซ็<mark>ต)</mark>

\delta วาระงานผู้บริหารกรมทรัพยากรน้ำบาดาล

#### เมื่อต้องการล้างค่าการค้นหา หรือต้<mark>อง</mark>การค้นหาด้วยเงื่<mark>อนไขใหม่ ให้กดปุ่ม รีเซต</mark>

🖍 รีเซ็ต

🧷 แก้ไข

ล+ แชร์ 👻

🖍 รีเซ็ต

**CLICK HERE** 

จำนวนวาระงาน

5

 $\bigcirc$ 

| A DE ANDERE                           |
|---------------------------------------|
| Smunnyuze.                            |
| 1 S. Marker &                         |
|                                       |
|                                       |
| S States                              |
| AT ALL AND AND AND AND                |
| the state of the second second second |

วาระงานผู้บริหารกรมทรัพยากรน้ำบาดาล

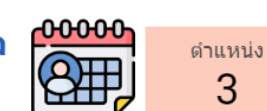

3

DGR Executive's Agenda

| 7 ม.ค. 2024 - 31 ม.ค. 2024 - | ເວລາເຈັ້ນ - | นามผู้บริหาร -      | เรื่อง    |
|------------------------------|-------------|---------------------|-----------|
| สังกัดหน่วยงาน -             | ตำแหน่ง -   | หน่วยงานรับผิดชอบ - | <u>มี</u> |

|     | ส้งกัด<br>หน่วยงาน  | ดำแหน่ง 0 🔺           | นามผู้บริหาร           | วันที่ 🛛 🔸   | เวลา<br>เริ่ม | เวลาสิ้น<br>สุด | เรื่อง                                                                                                    | สถานที่                                                | หน่วยงาน<br>รับผิดชอบ |
|-----|---------------------|-----------------------|------------------------|--------------|---------------|-----------------|----------------------------------------------------------------------------------------------------|--------------------------------------------------------|-----------------------|
| 1.  | อทบ.                | [01] อทบ.             | นางอรนุช หล่อเพ็ญศรี   | 7 ม.ค. 2024  | 6:30:00       | 18:30:00        | อนุมัติเดินทางไปราชการ                                                                                    | -                                                      | อทบ.                  |
| 2.  | อทบ.                | [01] อทบ.             | นางอรนุช หล่อเพ็ญศรี   | 11 ม.ค. 2024 | 8:30:00       | 9:00:00         | พิธีทำบุญตักบาตรเนื่องในวันขึ้นปีใหม่ พ.ศ. 2567                                                           | ลานหน้าอาคาร 1                                         | สบก.                  |
| 3.  | อทบ.                | [01] อทบ.             | นางอรนุช หล่อเพ็ญศรี   | 11 ม.ค. 2024 | 9:00:00       | 10:00:00        | ประธานการประชุมเพื่อมอบนโยบายการปฏิบัติงาน ประจำ<br>ปิงบประมาณ พ.ศ. 2567                                  | ห้องประชุม ชั้น 3<br>อาคาร 1                           | กตน.                  |
| 4.  | อทบ.                | [01] อทบ.             | นางอรนุช หล่อเพ็ญศรี   | 11 ม.ค. 2024 | 10:00:00      | 10:30:00        | บันทึกภาพนึ่ง Photo Stock                                                                                 | ห้องถ่ายภาพ                                            | สบก.                  |
| 5.  | อทบ.                | [01] อทบ.             | นางอรนุช หล่อเพ็ญศรี   | 12 ม.ค. 2024 | 13:30:00      | 15:30:00        | สัมมนาการมอบนโยบายและแนวทางการจัดทำงบประมาณราย<br>จ่ายประจำปังบประมาณ พ.ศ. 2568                           | ศูนย์แสดงสินค้าและ<br>การประชุมอิมแพ็ค<br>เมืองทองธานี | หน่วยงาน<br>ภายนอก    |
| б.  | อทบ.                | [01] อทบ.             | นางอรนุช หล่อเพ็ญศรี   | 13 ม.ค. 2024 | 9:00:00       | 0:00:00         | งานวันเด็กแห่งชาติ                                                                                        | ทำเนียบรัฐบาล                                          | หน่วยงาน<br>ภายนอก    |
| 7.  | รอง<br>อทบ.สุรินทร์ | [02] รอง อทบ.สุรินทร์ | นายสุรินทร์ วรกิจธำรง  | 7 ม.ค. 2024  | 6:00:00       |                 | ขออนุมัติไปราชการต่างจังหวัด ในพื้นที่ สทบ.เขต 2 สุพรรณบุรี                                               | จังหวัดกาญจนบุรี                                       | รอง<br>อทบ.สุรินทร์   |
| 8.  | รอง<br>อทบ.สุรินทร์ | [02] รอง อทบ.สุรินทร์ | นายสุรินทร์ วรกิจธ่ารง | 8 ม.ค. 2024  | 8:30:00       |                 | การประชุมวุฒิสภา                                                                                          | ณ ห้องประชุมวุฒิสภา<br>อาคารรัฐสภา ชั้น 2              | หน่วยงาน<br>ภายนอก    |
| 9.  | รอง<br>อทบ.สุรินทร์ | [02] รอง อทบ.สุรินทร์ | นายสุรินทร์ วรกิจธำรง  | 11 ม.ค. 2024 | 9:30:00       |                 | ขอเชิญเข้าร่วมประชุมกับคณะกรรมาธิการการกระจายอำนาจ<br>การปกครองส่วนท้องถิ่น และการบริหารราชการรูปแบบพิเศษ | อาคารรัฐสภา                                            | หน่วยงาน<br>ภายนอก    |
| 10. | รอง อทบ.ยง<br>ยุทธ  | [03] รอง อทบ.ยงยุทธ   | นายยงยุทธ นาควิโรจน์   | 9 ม.ค. 2024  | 15:00:00      | 17:00:00        | ประชุมคณะกรรมการสถาบันน้ำและสิ่งแวดล้อมเพื่อความยั่นยืน<br>วาระปี 2565-2567ครั้งที่ 6/2566(9)             | โรงแรมเรเนซองส์                                        | หน่วยงาน<br>ภายนอก    |
| 11. | รองอทบ.ยง<br>ยุทธ   | [03] รอง อทบ.ยงยุทธ   | นายยงยุทธ นาควิโรจน์   | 11 ม.ค. 2024 | 10:00:00      | 12:00:00        | ประชุมคณะอนุกรรมการในส่วนกลาง ครั้งที่ 1/2567                                                             | ห้องประชุม 2 ชั้น 8<br>อาคาร 1                         | สดบ.                  |

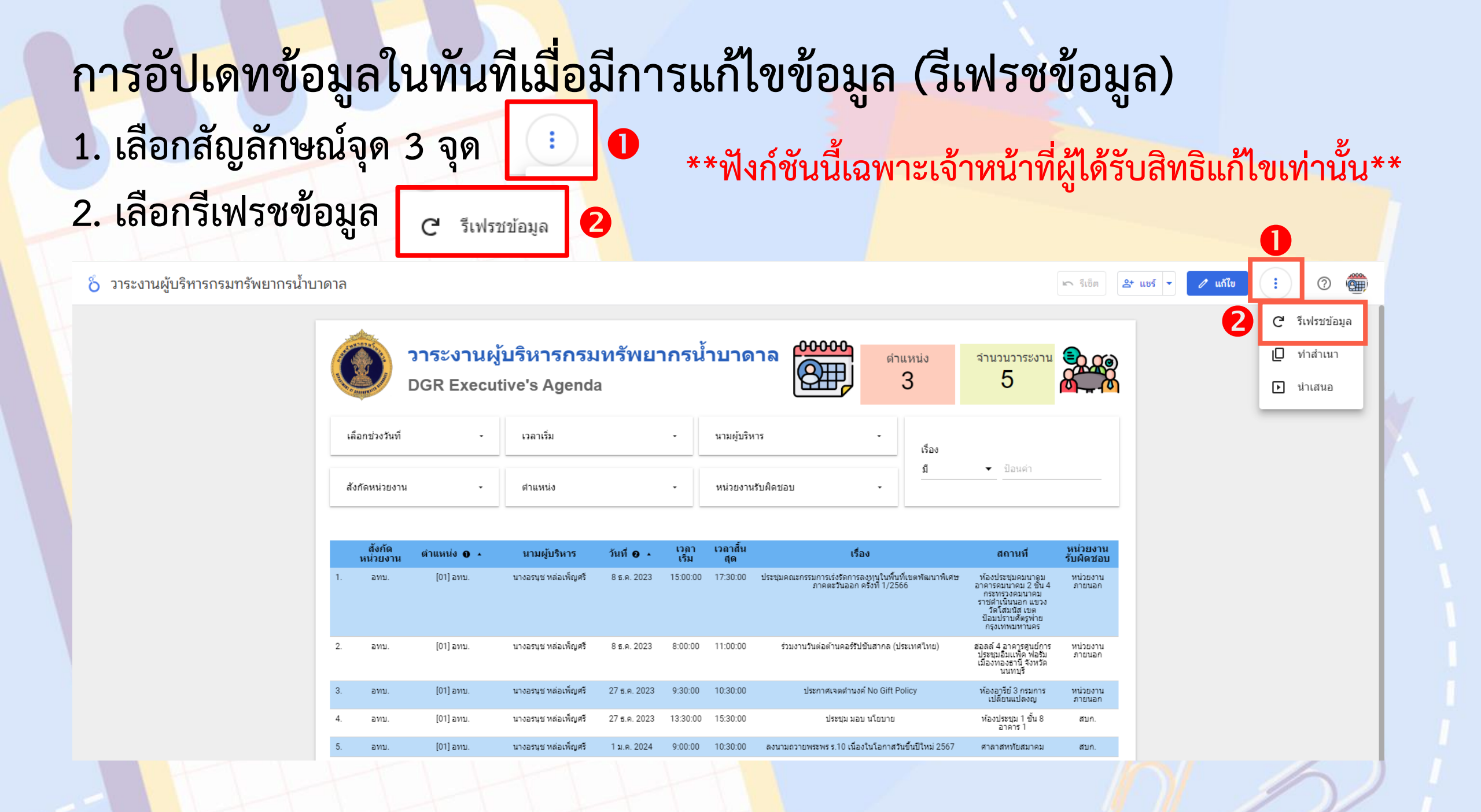